# DMX UNIVERSE DR6 RDM+

User manual

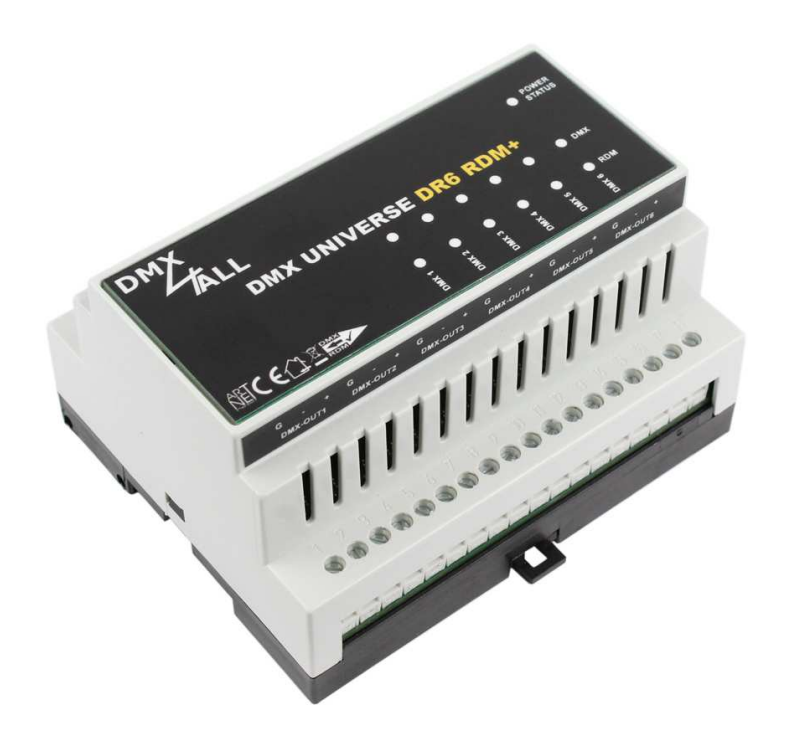

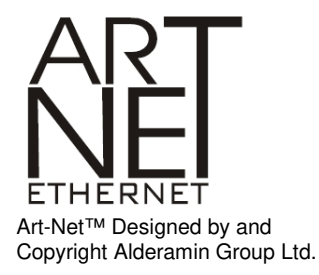

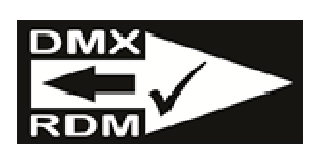

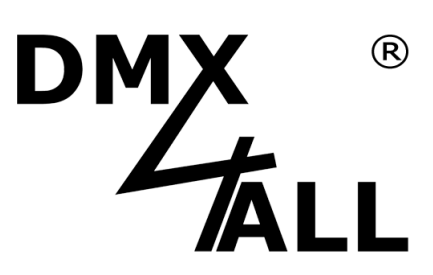

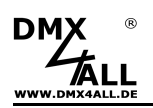

2

# Contents

| mportant Notes                        | 3 |
|---------------------------------------|---|
| Description                           | 4 |
| Data sheet6                           | 6 |
| Contents                              | 6 |
| Connection                            | 7 |
| LED Display                           | 8 |
| Device Settings with Web-Interface 10 | 0 |
| Set IP via IP-Configurator 10         | 0 |
| Set IP of the PC 11                   | 1 |
| Device Settings 12                    | 2 |
| DMX Settings 14                       | 4 |
| DMX-Monitor                           | 7 |
| DMX-Fader 18                          | 8 |
| Login for Web-Interface 19            | 9 |
| DMX4ALL-Command                       | 0 |
| Factory Reset                         | 1 |
| Firmware-Update                       | 2 |
| Dimensions                            | 3 |
| Accessories 24                        | 4 |
| Revision History                      | 5 |
| Risk-Notes 27                         | 7 |

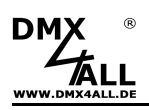

# **Important Notes**

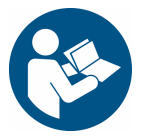

For your own safety, please read this user manual and warnings carefully before installation.

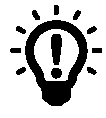

A firmware update is recommended after receipt the product. This is the only way to ensure that the device has the latest version. You can find the latest firmware on the homepage.

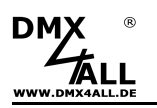

### **Description**

The **DMX UNIVERSE DR6 RDM+** is an Ethernet to DMX gateway with up to 6 bidirectional DMX universes (DMX over Ethernet) and RDM functionality.

### 6 DMX ports

The DMX UNIVERSE DR6 RDM+ offers 6 bidirectional DMX ports to which the DMX/RDM devices can be connected. The individual DMX ports can be configured independently.

### Galvanically isolated DMX connections

All 6 DMX connections are each designed with their own galvanic isolation.

### Art-Net<sup>™</sup> to DMX / DMX to Art-Net<sup>™</sup>

The DMX direction can be switched per DMX port, depending on the usage.

### Adjustable FAIL function

Each DMX port offers a configurable FAIL function. This specifies the behavior if DMX or ArtNet data is missing.

### Art-Net<sup>™</sup> Merge-Function

Two Art-Net<sup>™</sup> sources are output by LTP (Latest) or HTP (Highest) combined to the DMX output.

#### RDM via Art-Net™

Supports RDM via Art-Net<sup>™</sup> and thus enables connected RDM devices to be configured via Art-Net<sup>™</sup> using corresponding software.

#### Synchronous DMX output

The DMX output is synchronized by receiving ArtSync packets.

#### **RGB** status display

The RGB status display clearly shows the device status.

#### **RGB status display for DMX and RDM**

For each DMX port, the DMX and RDM status is clearly displayed using RGB displays.

#### Muteable LED display

The LED-Display at the DMX UNIVERSE DR6 RDM is muteable via Art-Net<sup>™</sup>-Command (AcLedMute) or time controlled. This is very helpful to avoid disturbing "light points" on stage.

#### **Easy Webbrowser-Configuration**

A user friendly configuration via web browser allows a fast and uncomplicated setting of all parameters. No special software is necessary, a standard web browser is enough. So, the configuration is possible any time from PC, Smartphone or tablet.

#### **DMX-Monitor**

The DMX monitor is available via the web interface. This means that the current DMX values can be displayed and checked simultaneously without any additional software.

#### **DMX-Fader**

The DMX fader is available via the web interface. This allows the DMX values to be output to be set without additional software.

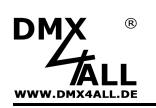

### DHCP

The DMX UNIVERSE DR6 RDM+ has a DHCP function for automatic addressing in the network.

#### Easy Network Configuration

For an easy setting of the IP we provide the IP-Configurator as PC-Tool or Android-App for free. The net work settings can be leaved unchanged and the IP can be configured without any problems.

#### Combinable with WiFi components

In combination with a WLAN bridge the DMX UNIVERSE DR6 RDM+ can also be integrated into WLAN net works.

#### Firmware update function

To use future functions, the DMX UNIVERSE DR6 RDM+ offers a Firmware-Update-Function. This can be started with any web browser, so no direct access to the device is necessary!

### DMX4ALL Communication-Interface

The DMX UNIVERSE DR6 RDM has an additional communication interface using the DMX4ALL-Commands via TCP or UDP packages.

### Top hat rail housing available

The top-hat rail housing 1050 is available as accessory for the DMX UNIVERSE DR6 RDM+ and therefore ideally suited for switch cabinet installation.

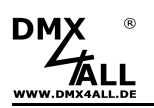

# Data sheet

| Power supply:         | 8-24V DC<br>(150mA@12V; 100mA@24V)                                       |                                  |                                                   |  |  |  |
|-----------------------|--------------------------------------------------------------------------|----------------------------------|---------------------------------------------------|--|--|--|
| Connections:          | Ethernet:<br>Power:<br>DMX:                                              | RJ45<br>Screw<br>Screw           | terminals<br>terminals                            |  |  |  |
| DMX:                  | 6 galvanically isolated ports<br>each 512 channels OUT or 512 channels l |                                  |                                                   |  |  |  |
| RDM:                  | RDM via Art-Net™ on/off switchable                                       |                                  |                                                   |  |  |  |
| Data Fail (DMX-OUT):  | HOLD last<br>CLEAR al<br>SET all to<br>NO OUTP                           | t data<br>l to 0%<br>100%<br>PUT |                                                   |  |  |  |
| DMX-IN Fail (DMX-IN): | HOLD last<br>CLEAR al<br>SET all to<br>NO OUTP                           | t data<br>l to 0%<br>100%<br>PUT |                                                   |  |  |  |
| Protocol:             | Art-Net™<br>sACN (Un<br>DMX4ALL                                          | icast)<br>. Comm                 | ands                                              |  |  |  |
| LED display:          | Ethernet-S<br>Device-St<br>DMX-State<br>RDM-State                        | Status<br>atus<br>us<br>us       | (green + yellow)<br>(RGB)<br>(6x RGB)<br>(6x RGB) |  |  |  |
| Dimensions:           | 105mm x                                                                  | 90mm >                           | x 60mm                                            |  |  |  |

# Contents

- 1x DMX UNIVERSE DR6 RDM+
- 1x Quick guide german and english

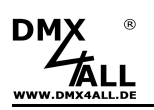

# Connection

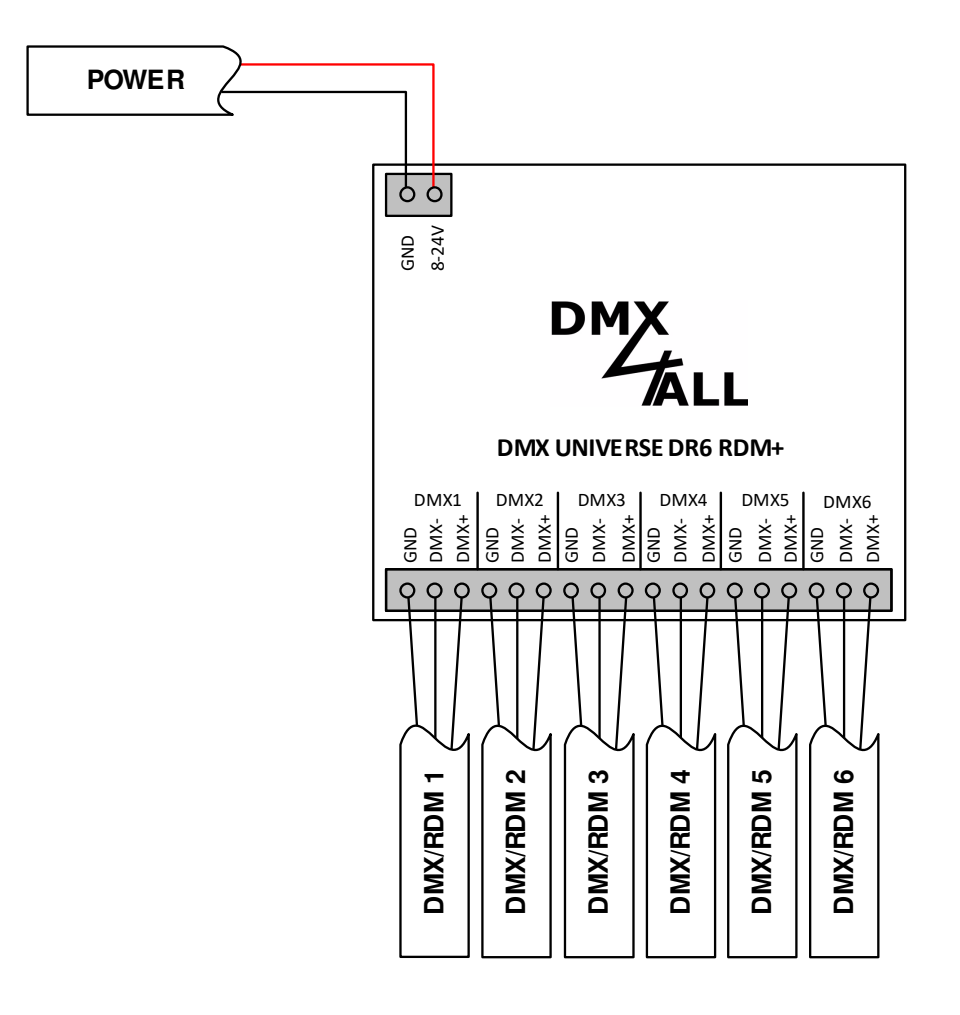

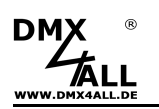

# **LED Display**

The **DMX UNIVERSE DR6 RDM+** has several status LEDs.

A green and a yellow LED on the Ethernet port, showing the network activity.

### **Green Ethernet-LED**

| Off     | Power supply not connected /<br>Display in MUTE mode |
|---------|------------------------------------------------------|
| Flashes | No Ethernet connection available                     |
| Lights  | Ethernet connection available                        |

### Yellow Ethernet-LED

| Off     | No data transfer /<br>Display in MUTE mode |
|---------|--------------------------------------------|
| Flashes | Data transfer takes place                  |

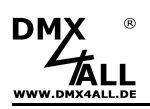

There is also an RGB LED that indicates the device status and 6 RGB LEDs each for the DMX and RDM status.

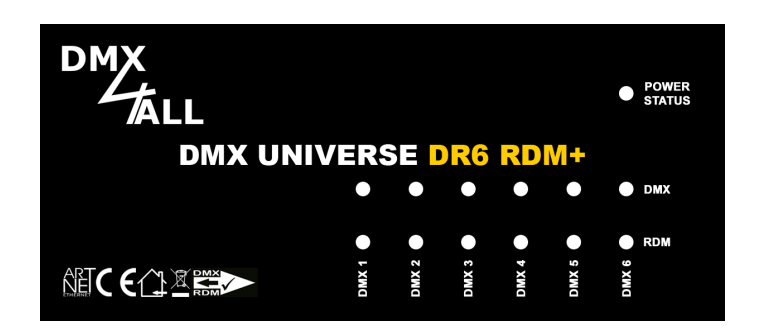

### **Power/Status-LED**

|   | OFF                                              | Power supply not connected /<br>Display in MUTE mode                              |
|---|--------------------------------------------------|-----------------------------------------------------------------------------------|
|   | RED lights                                       | No Ethernet connection                                                            |
|   | GREEN lights                                     | Device works normally                                                             |
|   | BLUE lights                                      | Device is ready to switch to update mode                                          |
|   | BLUE flashes                                     | Device is in update mode                                                          |
|   | RED / GREEN alternately                          | The device is waiting for DHCP-IP-Address assignment                              |
|   | RED / GREEN / BLUE<br>alternately                | Art-Net Locate is signaled                                                        |
| D | MX-LED                                           |                                                                                   |
|   | OFF                                              | Power supply not connected /<br>Display in MUTE mode /<br>DMX-Port is deactivated |
|   | GREEN lights                                     | A DMX signal is output                                                            |
|   | GREEN / BLUE                                     | ArtNet data is received and a DMX signal is output                                |
|   | alternately<br>RED / GREEN / BLUE<br>alternately | Art-Net Locate is signaled                                                        |

### **RDM-LED**

| OFF                               | Power supply not connected /<br>Display in MUTE mode /<br>DMX-Port is deactivated /<br>No RDM data available |
|-----------------------------------|----------------------------------------------------------------------------------------------------|
| BLAU lights                       | RDM data transmitted                                                                                         |
| RED / GREEN / BLUE<br>alternately | Art-Net Locate is signaled                                                                                   |

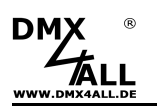

### **Device Settings with Web-Interface**

The device settings of the DMX UNIVERSE DR6 RDM+ occur via a web interface, which can be called up via any web browser.

Before calling the web interface, the IP of the DMX UNIVERSE DR6 RDM+ must match to the existing network. The IP can be set via the IP configurator or the PC must be set to the ArtNet network.

### Set IP via IP-Configurator

The **IP Configurator** allows setting the IP address and the net-mask even if the network setting of the PC is not in the IP range of the DMX UNIVERSE DR6 RDM+.

- Install the IP-Configurator
- Connect the DMX UNIVERSE DR6 RDM+ with the network and turn it on
- Start the software IP-Configurator

| DMX4ALL IP-Configurate | or for ArtNet device | s - V1.7.0.0      | ×              |
|------------------------|----------------------|-------------------|----------------|
| Parameter              |                      |                   |                |
| Network: 2.0.0.1       | •                    |                   |                |
| Name                   |                      | IP                | MAC            |
| DMX4ALL DMX UNIVERSE D | R6 RDM               | 2.0.0.10 BindID=1 |                |
| Find devices           | Device setting       | 35                |                |
| Web config             | IP:                  |                   | Calc. from MAC |
| web coning             |                      |                   | _              |
| Factory Reset          | Netmask:             |                   |                |
|                        |                      |                   | SET            |

- The DMX UNIVERSE DR6 RDM is shown in the list
- Select entry (click)
- Enter the news IP and net mask
- Click SET

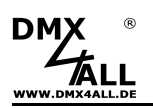

### Set IP of the PC

Within the delivery state of the DMX UNIVERSE DR6 RDM+, the assigned IP-Address is 2.0.0.10 used for the web interface.

Set the computers network card to this IP range, to access the IP address 2.0.0.10 via a web browser.

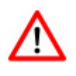

The net work settings of the PC must be set to IP address 2.0.0.1 and sub net mask to 255.0.0.0

> Please take further details from Art-Net<sup>™</sup>-Specifications.

| IP-Einstellungen können automatisch zu<br>Netzwerk diese Funktion unterstützt. W<br>den Netzwerkadministrator, um die geei<br>beziehen. | ugewia<br>(ender<br>igneter | ese<br>n Si<br>n IF | n w<br>e s<br>P-Ei | ich<br>nst | len<br>an<br>ellu | , we<br>den<br>nge | enn das<br>nfalls an<br>en zu |  |
|----------------------------------------------------------------------------------------------------|-----------------------------|---------------------|--------------------|------------|-------------------|--------------------|-------------------------------|--|
| O IP-Adresse automatisch beziehen                                                                                                    |                             |                     |                    |            |                   |                    |                               |  |
| Folgende IP-Adresse verwenden:                                                                                                    |                             |                     |                    |            |                   |                    |                               |  |
| IP-Adresse:                                                                                                    | 2                           | a.                  | 0                  |            | 0                 | 12                 | 1                             |  |
| Subnetzmaske:                                                                                                    | 255                         |                     | 0                  |            | 0                 | 23                 | 0                             |  |
| Standardgateway:                                                                                                    |                             | 98)<br>(98)         |                    | 33         |                   | -3                 |                               |  |
| (*) DNS-Serveradresse automatisch I                                                                                                    | beziehi                     | en                  |                    |            |                   |                    |                               |  |
| Folgende DNS-Serveradressen ver                                                                                                    | erwend                      | len                 |                    |            |                   |                    |                               |  |
| Bevorzugter DNS-Server:                                                                                                    |                             | \$                  |                    | 8          |                   | 20                 |                               |  |
| Alternativer DNS-Server:                                                                                                    |                             | 35                  |                    | a.         |                   | 53                 |                               |  |
|                                                                                                    |                             |                     |                    |            |                   |                    |                               |  |
|                                                                                                    |                             |                     |                    |            | 1                 | E                  | rweitert                      |  |

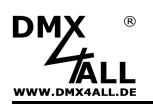

### Device Settings

To get the following configuration page, the IP of the DMX UNIVERSE DR6 RDM+ must be called up via a web browser in the address bar (delivery state: 2.0.0.10):

| DMX<br>TALL              | DMX UNIVERSE DR6 RDM                                                                                               |
|--------------------------|----------------------------------------------------------------------------------------------------|
|                          | Main Settings DMX Settings DMX Monitor DMX Fader Service                                                           |
| Main Settings            |                                                                                                    |
| Network Settings         |                                                                                                    |
| DHCP-Mode : Enable       | · ·                                                                                                    |
| IP Address : 2.0.0.1     |                                                                                                    |
| Subnet Mask : 255.0.0    | 0 🕕                                                                                                    |
| Default Gateway : 0.0.0. |                                                                                                    |
| Short Name : DMX UNIVERS | DR6 R                                                                                                    |
| Long Name : DMX4A        | L DMX UNIVERSE DR6 RDM                                                                                             |
| DMX4ALL Command Options  |                                                                                                    |
| Protocol : Disable       |                                                                                                    |
| Port: 10001 🔅 🤇          |                                                                                                    |
| Additional Functions     |                                                                                                    |
| LED Auto OFF : 🔲 🚺       |                                                                                                    |
|                          | Save Save                                                                                                    |
|                          | Art-Net™ Designed by and Copyright Artistic Licence Holdings Ltd<br>© Copyright DMX4ALL GmbH - All rights reserved |

### **Network Settings**

Each device (node) needs an own **IP-Address**, so the assignment in the net work occurs clearly. According to the Art-Net<sup>™</sup> specifications please use the IP-Addresses 2.x.x.x or 10.x.x.x.

Each other IP addresses are also possible, for example 192.168.1.10. Then the net mask must be changed to 255.255.255.0 !

The **Netmask** must be left at 255.0.0.0 according to the Art-Net<sup>™</sup> specification.

For an easier identification you can assign each node with any names. The **Short-Name** is limited to 18 marks and the **Long-Name** is limited to 64 marks.

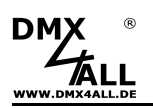

### **DMX4ALL Command Options**

The configuration of the Ethernet port for the DMX4ALL commands is done here.

### **Additional Functions**

The option **LED Auto OFF** turns off automatically the LED display at the DMX UNIVERSE DR 6 RDM after 5 minutes if an Ethernet connection exists throughout.

**SAVE** stores the configuration.

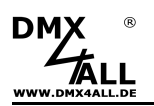

### DMX Settings

The configuration page for the DMX settings can be accessed via the DMX Settings button:

| DMX UNIVERSE DR6 RDM Main Settings DMX Settings DMX Monitor DMX Fader Service DMX Settings                                                      |                 |             |          |          |     |   |       |   |     |   |            |                          |
|----------------------------------------------------------------------------------------------------|-----------------|-------------|----------|----------|-----|---|-------|---|-----|---|------------|--------------------------|
| DMX Port                                                                                                    | Mode            | Fail Action | RDM      | Universe | Por | 1 | SubNe | t | Net |   | Merge Mode | Destination IP Broadcast |
|                                                                                                    | ArtNet to DMX 🗸 | ALL OFF     | × 2      | 0 0      | 0   | 0 | 0     | 0 | 0   | 0 | HTP ¥      |                          |
|                                                                                                    | ArtNet to DMX 🗸 | ALL OFF     | ✓        | 1 0      | 1   | 0 | 0     | 0 | 0   | 0 | HTP v      |                          |
|                                                                                                    | ArtNet to DMX 🗸 | ALL OFF     | ✓ Ø      | 2 0      | 2   | 0 | 0     | 0 | 0   | 0 | HTP v      |                          |
|                                                                                                    | ArtNet to DMX 🗸 | ALL OFF     | ✓ Ø      | 3 0      | 3   | 0 | 0     | 0 | 0   | 0 | HTP v      |                          |
|                                                                                                    | ArtNet to DMX 🗸 | ALL OFF     | × 2      | 4 0      | 4   | 0 | 0     | 0 | 0   | 0 | HTP ¥      |                          |
|                                                                                                    | ArtNet to DMX 🗸 | ALL OFF     | <b>~</b> | 5 0      | 5   | 0 | 0     | 0 | 0   | 0 | HTP v      |                          |
| Additional Functions ArtNet-Sync Option :  4 Second Interval :  1  1  2  1  3  2  1  3  2  1  3  2  3  2  3  3  3  3  3  3  3  3  3  3  3  3  3 |                 |             |          |          |     |   |       |   |     |   |            |                          |

For each of the 6 DMX ports, the settings are made in the table.

The *Mode* setting sets the operating mode for each DMX connection (DMX port). Depending on the Mode setting, the DMX port works as a DMX output or DMX input.

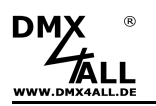

# **DMX-Output**

If "ArtNet to DMX" or "sACN to DMX" is selected for the mode, the corresponding DMX port is configured as a DMX output.

**Fail Action** sets the behavior in case of failure of the Artnet<sup>™</sup> or sACN data.

| NO SIGNAL | <ul> <li>no DMX signal is output</li> </ul>       |
|-----------|---------------------------------------------------|
| HOLD      | <ul> <li>the last DMX data is retained</li> </ul> |
| ALL ON    | - all DMX channels are set to 255                 |
| ALL OFF   | - all DMX channels are set to 0                   |

**RDM** activates the RDM functionality.

The parameter **Universe** specifies which ArtNet universe should be accepted. This is also made up of the ArtNet parameters **Port**, **SubNet** and **Net**, which are automatically converted in the table.

The **Merge** setting can be set to LTP (Latest) for last change or HTP (Highest) for highest value.

### **DMX-Input**

If "DMX to ArtNet" or "DMX to sACN" is selected for the mode, the corresponding DMX port is configured as a DMX input.

Fail Action sets the behavior when the DMX signal fails.

| <ul> <li>no data is sent</li> </ul>               |
|---------------------------------------------------|
| <ul> <li>the last DMX data is retained</li> </ul> |
| - all DMX channels are set to 255                 |
| - all DMX channels are set to 0                   |
|                                                   |

The parameter **Universe** specifies which ArtNet universe should be output. This is also made up of the ArtNet parameters **Port**, **SubNet** and **Net**, which are automatically converted in the table.

**Destination IP** specifies the IP address to which the DMX data is sent via ArtNet or sACN.

Broadcast sends the DMX data to all devices in the network.

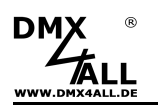

# **General Settings**

The ArtNet-Sync option synchronizes the DMX output.

The **4 Second Interval** option generates a DMX data packet after 4 seconds at the latest, even if no data is present at the DMX input.

The **Sequence Number** option generates a consecutive packet number for each DMX data packet (ArtDMX).

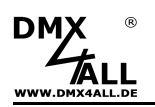

### DMX-Monitor

The DMX monitor is accessed on a separate web page by clicking the DMX monitor button.

|                                                                                                    |                        |             |             |             |             |             |             |             |             |             | DMX UNIVERSE DR6 RDM |             |             |             |             |             |             |             |             |             |             |             | 1           |             |             |             |             |             |             |             |             |             |  |  |
|----------------------------------------------------------------------------------------------------|------------------------|-------------|-------------|-------------|-------------|-------------|-------------|-------------|-------------|-------------|----------------------|-------------|-------------|-------------|-------------|-------------|-------------|-------------|-------------|-------------|-------------|-------------|-------------|-------------|-------------|-------------|-------------|-------------|-------------|-------------|-------------|-------------|--|--|
| DMX Monitor                                                                                                    |                        |             |             |             |             |             |             |             |             |             |                      |             |             |             |             |             |             |             |             |             |             |             |             |             |             |             |             |             |             |             |             |             |  |  |
| 1-32<br>33-64<br>65-96<br>97-128                                                                                   | 0<br>0<br>0            | 0<br>0<br>0 | 0<br>0<br>0 | 0<br>0<br>0 | 0<br>0<br>0 | 0<br>0<br>0 | 0<br>0<br>0 | 0<br>0<br>0 | 0<br>0<br>0 | 0<br>0<br>0 | 0<br>0<br>0          | 0<br>0<br>0 | 0<br>0<br>0 | 0<br>0<br>0 | 0<br>0<br>0 | 0<br>0<br>0 | 0<br>0<br>0 | 0<br>0<br>0 | 0<br>0<br>0 | 0<br>0<br>0 | 0<br>0<br>0 | 0<br>0<br>0 | 0<br>0<br>0 | 0<br>0<br>0 | 0<br>0<br>0 | 0<br>0<br>0 | 0<br>0<br>0 | 0<br>0<br>0 | 0<br>0<br>0 | 0<br>0<br>0 | 0<br>0<br>0 | 0<br>0<br>0 |  |  |
| 129-160<br>161-192<br>193-224                                                                                      |                        |             |             |             |             |             |             |             |             |             |                      |             |             |             |             |             |             |             |             |             |             |             |             |             |             |             |             |             |             |             |             |             |  |  |
| 225-256<br>257-288<br>289-320                                                                                      |                        |             |             |             |             |             |             |             |             |             |                      |             |             |             |             |             |             |             |             |             |             |             |             |             |             |             |             |             |             |             |             |             |  |  |
| 321-352<br>353-384<br>385-416                                                                                      |                        |             |             |             |             |             |             |             |             |             |                      |             |             |             |             |             |             |             |             |             |             |             |             |             |             |             |             |             |             |             |             |             |  |  |
| 417-448<br>449-480<br>481-512                                                                                      |                        |             |             |             |             |             |             |             |             |             |                      |             |             |             |             |             |             |             |             |             |             |             |             |             |             |             |             |             |             |             |             |             |  |  |
|                                                                                                    | DMX Port: DMX Port 1 V |             |             |             |             |             |             |             |             |             |                      |             |             |             |             |             |             |             |             |             |             |             |             |             |             |             |             |             |             |             |             |             |  |  |
| Art-Net™ Designed by and Copyright Artistic Licence Holdings Ltd<br>© Copyright DMX4ALL GmbH - All rights reserved |                        |             |             |             |             |             |             |             |             |             |                      |             |             |             |             |             |             |             |             |             |             |             |             |             |             |             |             |             |             |             |             |             |  |  |

The current DMX values are displayed in decimal format (value range 0 to 255) for the selected DMX port.

The DMX data display is automatically updated every second.

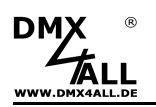

### DMX-Fader

The DMX fader is accessed on a separate web page by clicking the DMX fader button.

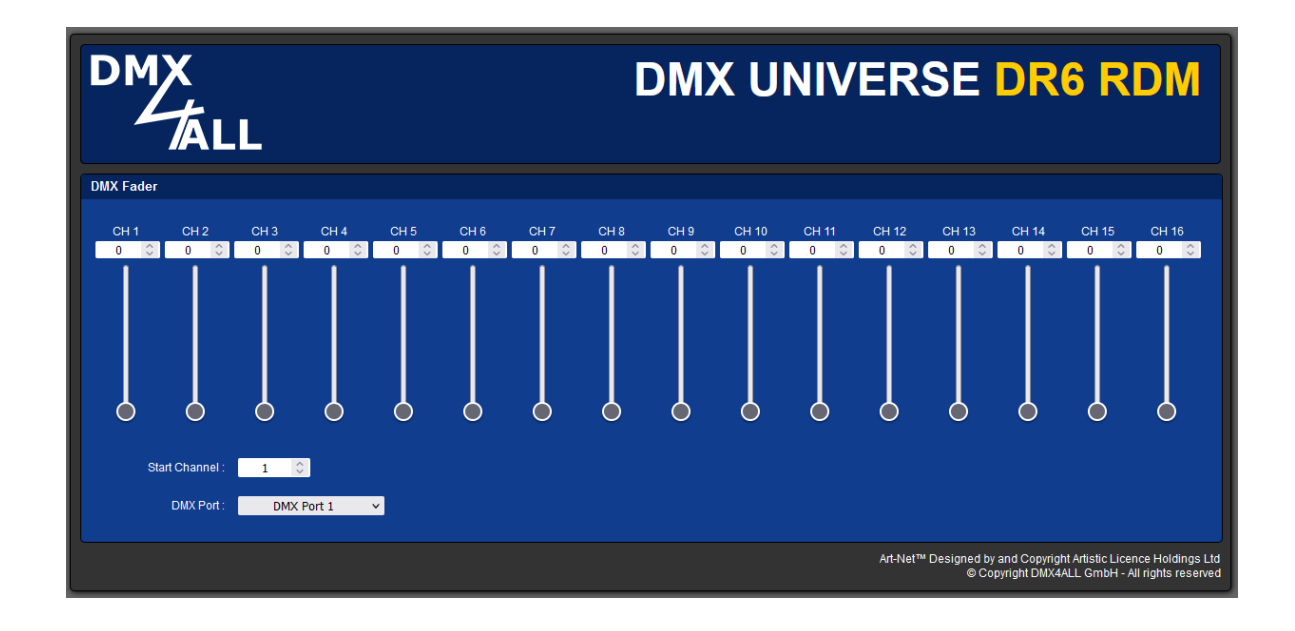

From the set start address (Start Channel), 16 sliders and input fields can be used to set the DMX value for the selected DMX port.

The DMX values are entered in decimal notation (value range 0 to 255).

⚠

Art-Net Data send to the DMX UNIVERSE DR6 RDM+ are prior used and an input via the DMX fader dialog is not possible.

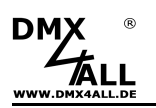

### Login for Web-Interface

The **DMX UNIVERSE DR6 RDM+** offers the option to create a login for the web interface.

A **password** can be named on the service site under login options. An empty password allows the access without password request.

The User Name is fixed, can't be changed and is always "Admin".

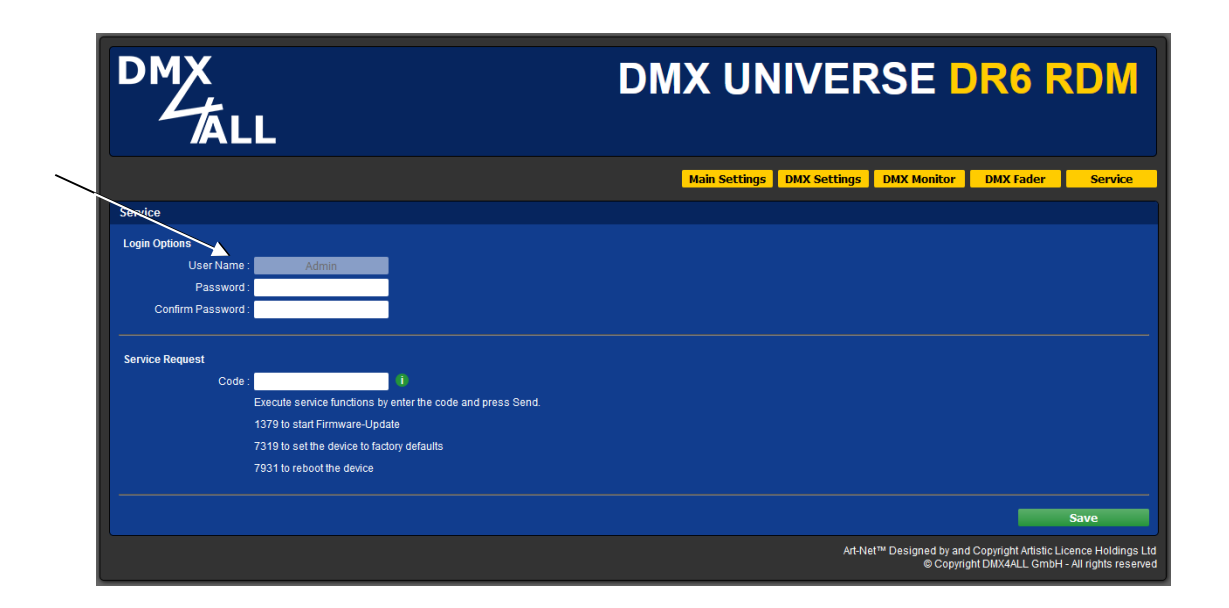

If a password is defined, it will be queried to get the web surface.

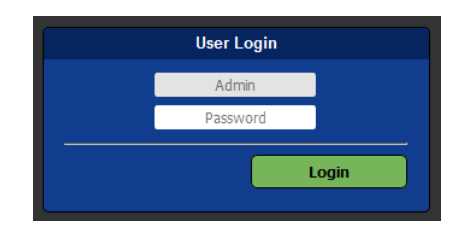

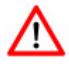

If a password is assigned and is no longer known, a factory reset must be executed to reset and renew the password. In this case, all settings are also reset to the delivery state!

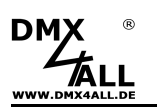

# **DMX4ALL-Command support**

The **DMX UNIVERSE DR6 RDM+** has a further communication interface, using DMX4ALL-Commands.

For the communication interface the following settings are available in the main settings:

| DMX4ALL Command Options |           |          |  |  |  |  |  |  |  |  |
|-------------------------|-----------|----------|--|--|--|--|--|--|--|--|
| Protocol :              | TCP       | <b>~</b> |  |  |  |  |  |  |  |  |
| Port :                  | 10001 🗘 🕕 |          |  |  |  |  |  |  |  |  |
|                         |           |          |  |  |  |  |  |  |  |  |

The DMX4ALL-Commands can be controlled by sending the RAW data packages via TCP or UDP to the set port.

The possible DMX4ALL-Commands can be found in the separate DMX4ALL-Command description.

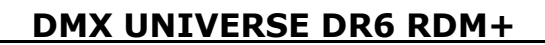

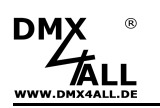

# **Factory Reset**

The **DMX UNIVERSE DR6 RDM+** can be reset into the delivery status via the web browser.

Please proceed as follows:

- Open web browser and call the Service site
- Enter the Service-Code "7319" within the input field
- Click Send
- Following wait minimum 10 seconds

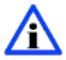

If the Factory-Reset is done via the web site the IP-Address and the Subnet Mask is reset. It is not always possible to return. Set the IP-Address again if necessary (see *Set the IP with IP-Configurator* or *Set the IP via web browser*).

Alternatively, you can reset the delivery status via the DMX4ALL LAN-Updater:

- Turn on the device
- Start software DMX4ALL LAN-Updater
- Generate net-work connection to PC
- Turn on device
- The yellow LED lights for ca. 3 seconds
- Click **FIND** while yellow LED lights
- Select DMX UNIVERSE DR6 RDM from list
- Click FACTORY RESET
- Now, the Reset will be executed

Alternatively, you can restore the delivery status via **DMX4ALL IP-Configurator**:

- Turn on device
- Start the software DMX4ALL IP-Configurator
- Click FIND
- Select DMX UNIVERSE DR6 RDM from list
- Click FACTORY RESET
- Now, the Reset will be executed

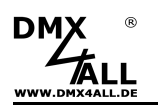

# **Firmware-Update**

The **DMX UNIVERSE DR6 RDM+** has an update function, which allows transferring future firmware versions.

Please proceed as follows:

- Turn off the device
- Start the update software DMX4ALL LAN-Updater
- Generate network connection to PC
- Turn on the device
- The yellow LED lights for around 3 seconds
- During the yellow LED is on press **FIND**
- Select DMX UNIVERSE DR6 RDM from list
- Click Firmware-Update
- Select firmware file (.bin) and confirm
- Wait until the update has finished (Entry RUN application. appears)

Activate firmware update via web browser (older units):

- Open web browser and call up the site Service
- Enter the service code "**1379**" into the text box
- Click Send
- Start the update software DMX4ALL LAN-Updater
- Select the DMX UNIVERSE DR6 RDM from list
- Click Firmware-Update
- Select and confirm firmware file (.bin)
- Wait until the update has finished (Entry RUN application. appears)
- Click Back within the web browser

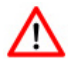

If an error occurs during the update you can activate the firmware update at the device directly any time and start again.

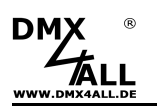

# Dimension

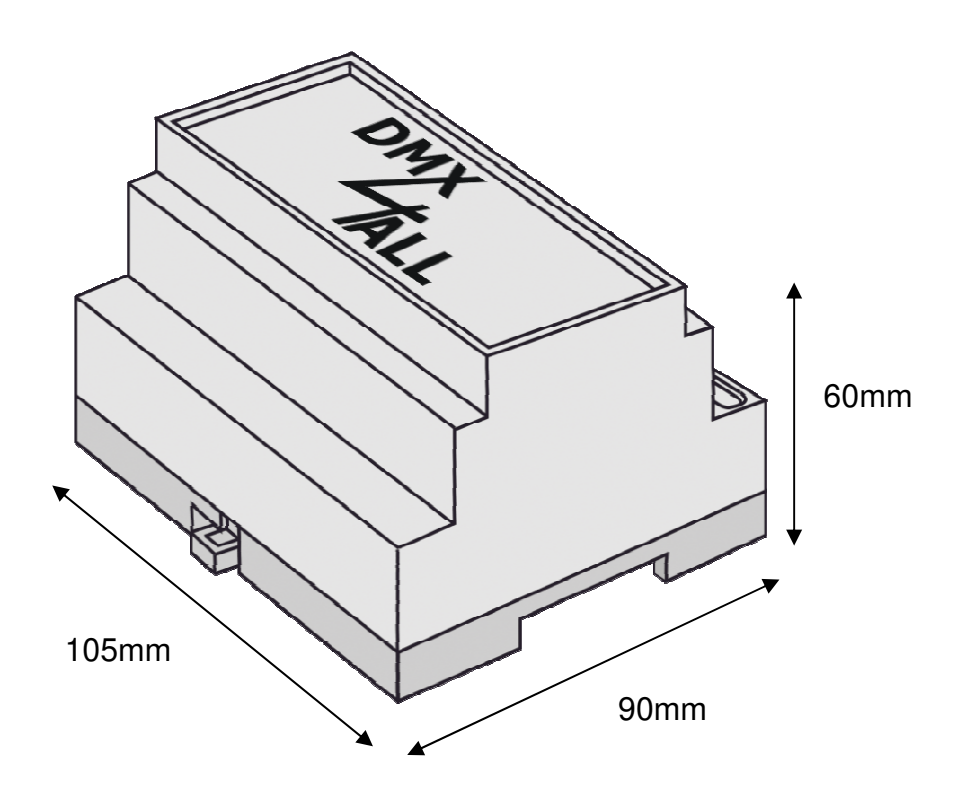

All details in mm

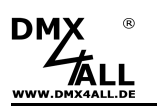

# Accessories

Power supply 12V

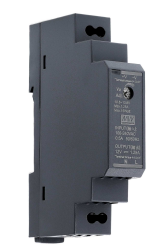

Net work cable

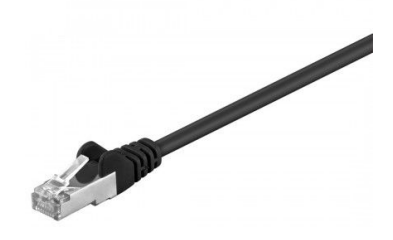

Wall bracket for top hat rail housing

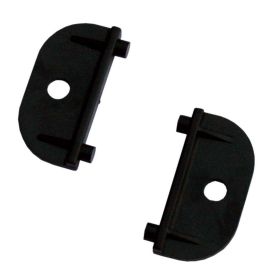

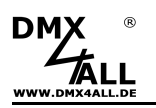

# **Revision History**

Firmware V1.00 - First release

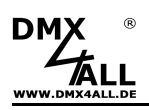

# **CE-Conformity**

6

This assembly (board) is controlled by a microprocessor and uses high frequency. In order to maintain the properties of the module with regard to CE conformity, installation into a closed metal housing in accordance with the EMC directive 2014/30/EU is necessary.

# Disposal

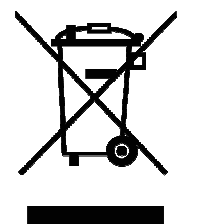

Electronical and electronic products must not be disposed in domestic waste. Dispose the product at the end of its service life in accordance with applicable legal regulations. Information on this can be obtained from your local waste disposal company.

# Warning

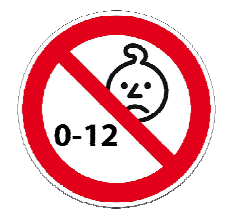

This device is no toy. Keep out of the reach of children. Parents are liable for consequential damages caused by nonobservance for their children.

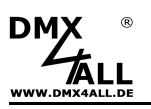

### **Risk-Notes**

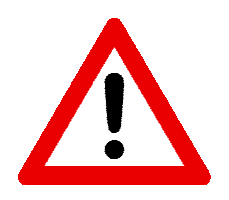

You purchased a technical product. Conformable to the best available technology the following risks should not excluded:

### Failure risk:

The device can drop out partially or completely at any time without warning. To reduce the probability of a failure a redundant system structure is necessary.

### Initiation risk:

For the installation of the board, the board must be connected and adjusted to foreign components according to the device paperwork. This work can only be done by qualified personnel, which read the full device paperwork and understand it.

### **Operating risk:**

The Change or the operation under special conditions of the installed systems/components could as well as hidden defects cause to breakdown within the running time.

#### Misusage risk:

Any nonstandard use could cause incalculable risks and is not allowed.

**Warning:** It is not allowed to use the device in an operation, where the safety of persons depend on this device.

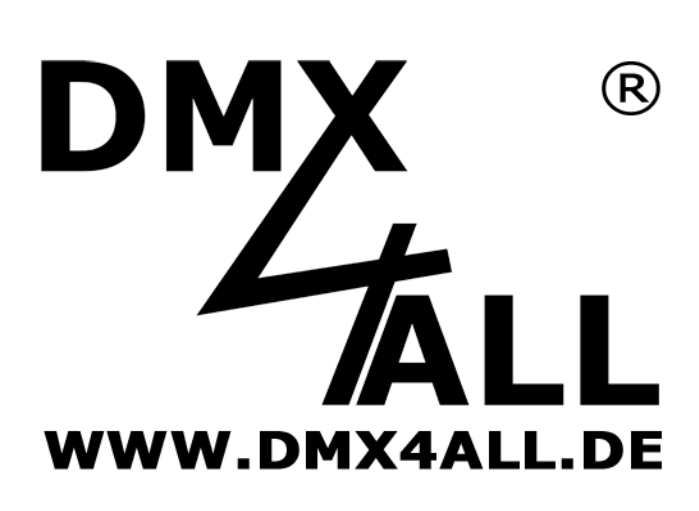

DMX4ALL GmbH Reiterweg 2A D-44869 Bochum Germany

Last changes: 18.12.2024

© Copyright DMX4ALL GmbH

All rights reserve. No part of this manual may be reproduced in any form (photocopy, pressure, microfilm or in another procedure) without written permission or processed, multiplied or spread using electronic systems.

All information contained in this manual was arranged with largest care and after best knowledge. Nevertheless errors are to be excluded not completely. It is pointed out that neither a guarantee nor the legal responsibility or any liability for consequences which are due to incorrect information is assumed. This document does not contain assured characteristics. The guidance and the features may be changed at any time and without previous announcement.